## Importação XML Itens Fiscais (Consumíveis) sem Pedido

Para selecionar o XML nas telas de Entradas de NF é necessário que o arquivo seja importado previamente no Linx ERP:

A importação do arquivo será realizada de acordo com a tela 005024 - Importação de Arquivos XML.

## Para a importação do XML, os seguintes campos serão validados:

Filial de Entrada

Fornecedor

Numero da Nota Fiscal

Série

Espécie Série

Transportadora

Procedimentos:

As entradas de Itens Fiscais (Consumíveis) serão realizadas por meio da tela 005109 - Entrada de Notas Fiscais de Consumíveis:

1. Acessar a tela 005109 - Entrada de NF de Consumíveis;

2. Informe os dados do Cabeçalho: Filial de Entrada; Fornecedor; Quatro últimos dígitos da Nota Fiscal; Série e Espécie Série.

No caso de Itens Fiscais, ao informar os dados do cabeçalho, a tela validará se existem pedidos pendentes para o terceiro informado, como em nosso exemplo a entrada será sem pedidos, não haverá pedidos a selecionar.

Conforme mensagem na imagem a seguir:

| ・<br>また<br>                                                                                                    | 005109SPK - Entrada                   | s de Notas Fis                                                                   | cais de Consumíveis (1-Con         | ntrole De Qualidade)     |
|----------------------------------------------------------------------------------------------------|---------------------------------------|----------------------------------------------------------------------------------|------------------------------------|--------------------------|
| Natureza Op. 200.01 COMPRA                                                                                                 | DE MERCADORIA                         | 200 C                                                                            | OMPRA DE MERCADORIA                | COMPRAS                  |
| Filial Entrada 000045 LINX FIL                                                                                             | AL RS                                 |                                                                                  | NF / Fatura                        |                          |
| Terceiro LOJA FIL                                                                                                    | IAL SP                                | 0                                                                                | Série                              |                          |
| Cabeçalho Itens Fiscais Imposto                                                                                            | s <u>R</u> etornos <u>D</u> evoluções | Pedidos de con                                                                   | npra Notas Para Complement         | Conhecimento Relacionado |
| 1 - Cabeçalho 2 - Cabeçalho De                                                                                             | spesas Auxiliares Dados do            | Terceiro Obs                                                                     | ervação NF-e                       |                          |
| Condição de pagamento<br>002 28 DIAS<br>Série Fatura Interna<br><br>Tipo<br>Rateio Centro de Custo<br>102 CORPORATIVO 100% |                                       | ta Fiscal Fatura<br>ta Impressa<br>volução<br>ta Fiscal Própria<br>Atenção<br>Nă | Esp<br>io existem pedidos de compr | pécie Série              |
| Rateio Filial                                                                                                    | 100%                                  |                                                                                  |                                    | Ok                       |
| Lanc. Contábil Fatura                                                                                                    | Série NF Fatura India                 | ransportadora                                                                    |                                    | Valor Rateio             |
|                                                                                                    |                                       | Conhecimento                                                                     | Conhecimento                       | Relacionado              |
|                                                                                                    |                                       | Placa Veiculo                                                                    | UFF                                | Placa Veiculo            |
|                                                                                                    | Trans                                 | portadora Em                                                                     | balagem                            |                          |

3. Em seguida acessar a página NFE, clicar no botão Importar Chave NFE

4. Clicar na opção 'Sim' para a mensagem de acordo com a imagem a seguir:

| 48                                                                              | 0051095PK - Entradas de                  | e Notas Fiscais de Con                                           | sumíveis (1-Cont                                       | role De Qualidade)   | _             |
|---------------------------------------------------------------------------------|------------------------------------------|------------------------------------------------------------------|--------------------------------------------------------|----------------------|---------------|
| atureza Op. 200.01 COMPRA                                                       | DE MERCADORIA                            | 200 COMPRA DE M                                                  | ERCADORIA                                              | COMPRAS              | <b>_</b>      |
| ilial Entrada 000045 LINX FILI                                                  | IAL RS                                   | NF /                                                             | Fatura 2318                                            |                      |               |
| Terceiro 000002 LOJA FIL                                                        | IAL SP                                   | 2                                                                | Série 44                                               |                      |               |
| abeçalho <u>I</u> tens Fiscais Im <u>p</u> osto                                 | s <u>R</u> etornos <u>D</u> evoluções Pe | didos de compra                                                  | Para Complemento                                       | Conhecimento Relac   | tionado       |
| 1 - Cabeçalho 2 - Cabeçalho De                                                  | espesas Auxiliares Dados do Ter          | ceiro Observação N                                               | -e                                                     |                      |               |
| Chave NF-e 351408545                                                            | 5176280001985504400000231810             | 086918175                                                        | Finalidade Emi                                         | ssão NF-e            | •             |
| Protocolo Autorização Protocolo Cancelamento                                    |                                          |                                                                  | Tipo Emissão N                                         | F-e                  |               |
| 135140004145507                                                                 | Atenção                                  |                                                                  | Security Second                                        |                      |               |
| 15/08/2014 09:30:56         Cancelamento da NF-e         Motivo do Cancelamento | / /<br>ta Inutilizada                    | A importação dos i<br>produtos divergent<br>Deseja realizar a Im | ens Físicos/Fiscais<br>es ao seu estoque.<br>portação? | através deste recurs | o pode trazer |
| lustificativa de entrada em Cor                                                 | ntingência com dat                       |                                                                  |                                                        | Sim                  | Não           |
| Data/Hora Contingência / /<br>Justificativa                                     |                                          |                                                                  | 0                                                      | 0,                   | 2             |

5. Verifique se os dados carregados estão corretos.

| 🖬 😫 🄎 0051095PK - Er                                                                                                    | ntradas de Notas F                                                                                         | iscais de Cor         | isumíveis (1-Cont       | role De Qualidade)                             |  |  |  |  |
|----------------------------------------------------------------------------------------------------|----------------------------------------------------------------------------------------------------|-----------------------|-------------------------|------------------------------------------------|--|--|--|--|
| Natureza Op. 200.01 COMPRA DE MERCADORIA                                                                                                    | 200                                                                                                    | COMPRA DE N           | IERCADORIA              | COMPRAS                                        |  |  |  |  |
| Filial Entrada 000045 LINX FILIAL RS                                                                                                    |                                                                                                    | NF                    | <b>/ Fatura</b> 2318    |                                                |  |  |  |  |
| Terceiro 000002 LOJA FILIAL SP                                                                                                    | 2                                                                                                    |                       | Série 44                |                                                |  |  |  |  |
| Cabeçalho Itens Fiscais Impostos Retornos Devol                                                                                                    | uções Pedidos de c                                                                                         | ompra Nota            | s Para Complemento      | Conhecimento Relaciona                         |  |  |  |  |
| 1 - Cabeçalho 2 - Cabeçalho Despesas Auxiliares Dados do Terceiro Observação NF-e                                                                                                    |                                                                                                    |                       |                         |                                                |  |  |  |  |
| Condição de pagamento                                                                                                    | <ul> <li>✓ Nota Fiscal Fatu</li> <li>Nota Impressa</li> <li>Devolução</li> <li>Nota Fiscal Próp</li> </ul> | ra                    | Espe                    | écie Série NFE<br>Digitação 15/08/2014         |  |  |  |  |
| Série Fatura Interna       Importação       Emissão       15/08/2014          Acerto no financeiro       Recebimento       15/08/2014         Tipo       ✓ Entrada com divergência de cálculo       Data Fat. Relativo           Nota Cancelada       Importação       Importação       Importação |                                                                                                    |                       |                         |                                                |  |  |  |  |
| Rateio Centro de Custo                                                                                                    | Filial Cobrança                                                                                            |                       |                         |                                                |  |  |  |  |
| Rateio Filial                                                                                                    | Sacado 0                                                                                                   | 00002 LOJ             | A FILIAL SP             |                                                |  |  |  |  |
|                                                                                                    | Fret                                                                                                    | e POR CONTA           | DO EMITENTE             |                                                |  |  |  |  |
| Lanc. Contabil Fatura Serie NF Fatura                                                                                                    | Indica Nat. do Frete                                                                                       |                       | 20                      | velas Dataia 📃 a pa                            |  |  |  |  |
| Einanceiro / Contábil                                                                                                    | Transportador<br>Conheciment<br>Placa Veicul                                                               | a NOSSO CAR<br>0<br>0 | Conhecimento R<br>UF Pl | alor Ratelo 0.00<br>telacionado<br>aca Veiculo |  |  |  |  |
|                                                                                                    | Transportadora                                                                                             | Embalagem             |                         |                                                |  |  |  |  |

Ao salvar a Nota Fiscal com os dados do XML, verifique a exceção de imposto. No caso de divergências, deve ser analisada a regra fiscal, e se necessário marcada a opção "Entrada com Divergência de Cálculo", para que os impostos sejam ajustados manualmente.